| < Daily Entry<br>ile _Goto<br>⊅Search | ete 🔚 Save 🔊 <u>C</u> ancel 😓 B                              | rint   🔗 Help   🏴 Close                      |
|---------------------------------------|--------------------------------------------------------------|----------------------------------------------|
| Site: 1445201 🗸 HASKELI               | EL WARNING - INVA                                            | Data: 10/19/2010                             |
| Lunch Detail Breakfast Detail         | Snacks Milk Custom Fields                                    | Validation Warnings Attendance Bank Deposit  |
| Deposit Amounts                       |                                                              | Deposit Details                              |
| Primary Deposit:                      | \$99.00                                                      | Primary Slip # 00382                         |
| Secondary Deposit:                    | \$21.90                                                      | Secondary Slip # 00383                       |
| Total Bank Deposit:                   | \$120,90                                                     |                                              |
| Bank Bag #:                           |                                                              |                                              |
| Memo:                                 | \$24.00 refund to parent retu<br>1 reduce student no money : | rming full price lunch tickets.<br>short .40 |
|                                       |                                                              | Process ID: 42011                            |

Completing Daily Entry and Previous Day's Deposit is Showing on New Form

Issue: When entering deposits in a new Daily Entry screen in CMS and the previous days deposit in showing on the screen.

| 🗟 Daily Entry                                                                                       |                    |
|----------------------------------------------------------------------------------------------------|--------------------|
| Ele <u>G</u> oto                                                                                    |                    |
| 🥬 Search 🗏 List   🗋 New 🗙 Delete 🕞 Save 🔊 Cancel   😓 Print   🧶 Help   🏴 Close                       |                    |
| Site: 1445201 🗸 HASKELL EL 🗸 Date: 10/20/2010                                                       |                    |
|                                                                                                    |                    |
| Lunch Detail Breakfast Detail Snacks Milk Custom Fields Validation Warnings Attendance Bank Deposit |                    |
| Deposit Amounts                                                                                     |                    |
| Primary Deposit: \$99.00 Primary Slip # 00382                                                       |                    |
|                                                                                                    |                    |
| Secondary Deposit: \$21.90 Secondary Slip # 00383                                                   |                    |
|                                                                                                    |                    |
|                                                                                                    |                    |
|                                                                                                    |                    |
| Tatal David Davasity A100.00                                                                        |                    |
|                                                                                                    |                    |
| Bank Bag #:                                                                                         |                    |
| Memori Ana on unfand te annuat estar fall este bask tidate                                          |                    |
| 1 reduce student no money short .40                                                                 |                    |
|                                                                                                    |                    |
|                                                                                                    |                    |
| Changes pending                                                                                     | Process ID: 420112 |

| Daily Entry                                                   |                                                    |
|---------------------------------------------------------------|----------------------------------------------------|
| Goto<br> Search                                               |                                                    |
| ite: 1445201 V HASKELL EL                                     | Date: 10/20/2010                                   |
| unch Detail Breakfast Detail Snacks Milk Custom Fiel          | ds Validation Warnings Attendance Bank Deposit     |
| - Deposit Amounts                                             | Deposit Details                                    |
| Primary Deposit: \$99.00                                      | Primary Slip # 00382                               |
|                                                               |                                                    |
| Total Bank Deposit: \$120.90                                  |                                                    |
| Bank Bag #:                                                   |                                                    |
| Memo: \$24.00 refund to parent re<br>1 reduce student no mone | aturning full price lunch tickets.<br>ay short .40 |
| anges pending                                                 | Process ID: 4201                                   |

You will put your curser behind the deposit amount and hit backspace on your keyboard, until the amount changes to all \$0.00.

| 🕞 Daily Entry                               |                                                           |
|---------------------------------------------|-----------------------------------------------------------|
| <u>File G</u> oto                           |                                                           |
| 🛛 🔎 Search 🔟 List 🛛 🗋 New 🗙 Delete 🔓 Save 🕨 | 🖸 Cancel 😓 Print 🛛 🤣 Help 🛛 📭 Close                       |
| Site: 1445201 💌 HASKELL EL                  | Date: 10/20/2010 V                                        |
| Lunch Detail Breakfast Detail Snacks Milk   | Custom Fields Validation Warnings Attendance Bank Deposit |
| Deposit Amounts                             | Deposit Details                                           |
| Primary Deposit: \$0.00                     | Primary Slip # 03182                                      |
| Secondary Deposit: \$0.00                   | Secondary Slip #                                          |
| Total Bank Deposit: \$99.00                 |                                                           |
| Bank Bag #:                                 |                                                           |
| Memo:                                       |                                                           |
|                                             |                                                           |
| Changes pending                             | Process ID: 420112                                        |

| 🔊 Daily Entry                                                                                                    |                                                                                                    |
|----------------------------------------------------------------------------------------------------|----------------------------------------------------------------------------------------------------|
| Elle Goto                                                                                                    | a Print   🛷 Help   🏴 Close                                                                                |
| Site: 1445201 V HASKELL EL V<br>Lunch Detail Breakfast Detail Snacks Milk Custom Field<br>Deposit Amounts<br>Primary Deposit: (\$89.00) | Date: 10/20/2010    ds Validation Warnings Attendance Bank Deposit  Deposit Details  Primary Slip # 03182 |
| Secondary Deposit: \$0.00                                                                                                    | Secondary Slip #                                                                                          |
| Total Bank Deposit: \$99.00                                                                                                    |                                                                                                    |
| Bank Bag #:                                                                                                    |                                                                                                    |
| Memo:                                                                                                    | Disperse ID: 400110                                                                                       |

You will then type in the correct amount for the deposit. Click on Save when finished.